## **Steps to Remove Duplicate Emails in MBOX**

**Step 1.** Launch the SysCurve MBOX Duplicate Remover tool.

| 👼 Sof | taken MBOX Duplicate Remover – Trial Version                                       |                                                                                                    | _      |  | $\times$ |
|-------|------------------------------------------------------------------------------------|----------------------------------------------------------------------------------------------------|--------|--|----------|
| File  | About                                                                              |                                                                                                    |        |  |          |
| \$    | SOFTWARE MBOX Duplicate Remover<br>TOOL TO REMOVE DUPLICATES FROM MBOX/MEX         | FILES                                                                                                    |        |  |          |
|       | Select MBOX Files                                                                  |                                                                                                    |        |  |          |
|       | Select Folder having MBox/Mbx Files (recursive)     O Select Single/Me             | ○ Select Single/Multiple MBox/Mbx File(                                                                                                    |        |  |          |
|       | O Load Default Thunderbird Directory                                               | 🛱 Browse                                                                                                    |        |  |          |
|       | Remove Duplicate Type                                                              | older                                                                                                    |        |  |          |
|       | Match Filter - (It is used to match the selected fields while removing duplicates) |                                                                                                    |        |  |          |
|       | All Subject Sody Attachments Date & Time                                           | ✓ To                                                                                                    | From   |  |          |
| Sel   | ect Output Location                                                                |                                                                                                    |        |  |          |
|       |                                                                                    | Ģ                                                                                                    | Browse |  |          |
|       |                                                                                    |                                                                                                    |        |  |          |
|       |                                                                                    |                                                                                                    |        |  |          |
|       |                                                                                    | MOVER<br>OM MBOX/MBX FILES<br>elect Single/Multiple MBox/Mbx File(s)<br>Browse<br>Mbx File(s)<br>c/mbx file or folder<br>✓ Date & Time ☑ To ☑ From<br>☐ Browse |        |  |          |
|       |                                                                                    |                                                                                                    |        |  |          |

**Step 2.** Click on the Browse button, select MBOX files and click on the OK button. If you are a Thunderbird user, choose the Load Default Thunderbird Directory option.

| 👼 Soft                                                                           | ftaken MBOX Duplicate Remover – Trial Version                                               | _                                         |  | × |  |  |  |  |  |  |  |  |
|----------------------------------------------------------------------------------|---------------------------------------------------------------------------------------------|-------------------------------------------|--|---|--|--|--|--|--|--|--|--|
| File                                                                             | About                                                                                       |                                           |  |   |  |  |  |  |  |  |  |  |
| SOFTWARE MBOX Duplicate Remover<br>TOOL TO REMOVE DUPLICATES FROM MBOX/MBX FILES |                                                                                             |                                           |  |   |  |  |  |  |  |  |  |  |
|                                                                                  | Select MBOX Files                                                                           |                                           |  |   |  |  |  |  |  |  |  |  |
|                                                                                  | ○ Select Folder having MBox/Mbx Files (recursive) ○ Select Single/Multiple MBox/Mbx File(s) |                                           |  |   |  |  |  |  |  |  |  |  |
|                                                                                  | Load Default Thunderbird Directory     Browse                                               | - ×<br>MBox/Mbx File(s)<br>From<br>Browse |  |   |  |  |  |  |  |  |  |  |
|                                                                                  | Thunderbird Loaded Total number of files:- 51                                               |                                           |  |   |  |  |  |  |  |  |  |  |
|                                                                                  | Remove Duplicate Type                                                                       |                                           |  |   |  |  |  |  |  |  |  |  |
|                                                                                  | Match Filter - (It is used to match the selected fields while removing duplicates)          |                                           |  |   |  |  |  |  |  |  |  |  |
|                                                                                  | 🗹 All 🗹 Subject 🗹 Body 🗹 Attachments 🗹 Date & Time 🗹 To 🗹 F                                 | rom                                       |  |   |  |  |  |  |  |  |  |  |
| Sele                                                                             | lect Output Location                                                                        |                                           |  |   |  |  |  |  |  |  |  |  |
|                                                                                  | E Br                                                                                        | owse                                      |  |   |  |  |  |  |  |  |  |  |
|                                                                                  |                                                                                             |                                           |  |   |  |  |  |  |  |  |  |  |
|                                                                                  | 🔓 Remove Duplicate Emails                                                                   |                                           |  |   |  |  |  |  |  |  |  |  |

**Step 3.** Choose Remove duplicate across all MBOX/ MBX file options. Click on the Browse button and provide a location to save new MBOX files.

| 👼 Softa                                                                          | aken MBOX Duplicate Re                                                                                                    | mover – Trial Versi | ion      |                  |                |             | _      |  | × |  |
|----------------------------------------------------------------------------------|----------------------------------------------------------------------------------------------------|---------------------|----------|------------------|----------------|-------------|--------|--|---|--|
| File                                                                             | About                                                                                                    |                     |          |                  |                |             |        |  |   |  |
| Software MBOX Duplicate Remover<br>Tool to REMOVE DUPLICATES FROM MBOX/MBX FILES |                                                                                                    |                     |          |                  |                |             |        |  |   |  |
|                                                                                  | Select MBOX Files                                                                                                    |                     |          |                  |                |             |        |  |   |  |
|                                                                                  | $\bigcirc$ Select Folder having MBox/Mbx Files (recursive) $\bigcirc$ Select Single/Multiple MBox/Mbx File(s)                    |                     |          |                  |                |             |        |  |   |  |
|                                                                                  | Load Default                                                                                                    |                     |          |                  |                |             |        |  |   |  |
|                                                                                  |                                                                                                    | Thunderbi           | rd Loade | ed Total n       | umber of files | s:- 51      |        |  |   |  |
|                                                                                  | Remove Duplicate                                                                                                    | Туре                |          |                  |                |             |        |  |   |  |
|                                                                                  | <ul> <li>Remove duplicates across all MBox/Mbx File(s)</li> <li>Remove duplicates within each mbox/mbx file or folder</li> </ul> |                     |          |                  |                |             |        |  |   |  |
|                                                                                  |                                                                                                    |                     |          |                  |                |             |        |  |   |  |
|                                                                                  | Match Filter - (It is used to match the selected fields while removing duplicates)                                               |                     |          |                  |                |             |        |  |   |  |
|                                                                                  | All                                                                                                    | Subject             | Body     | Attachments      | Date & Time    | ⊡ To        | From   |  |   |  |
| Sele                                                                             | ct Output Location                                                                                                    |                     |          |                  |                |             |        |  |   |  |
| D:\                                                                              | New MBOX                                                                                                    |                     |          |                  |                | <b>□</b> ,a | Browse |  |   |  |
|                                                                                  |                                                                                                    |                     |          |                  |                |             |        |  |   |  |
|                                                                                  |                                                                                                    |                     |          |                  |                |             |        |  |   |  |
|                                                                                  |                                                                                                    |                     | 🖡 Ren    | nove Duplicate I | Emails         |             |        |  |   |  |

**Step 4.** Click on the Remove Duplicate Emails option to start the process.

| oftaken MBOX Duplicate F     | Remover – Trial Vers                                                              | ion                |                              |                             |                    | - 🗆 X  |
|------------------------------|-----------------------------------------------------------------------------------|--------------------|------------------------------|-----------------------------|--------------------|--------|
| About                        |                                                                                   |                    |                              |                             |                    |        |
|                              | en™                                                                               | MBOX<br>TOOL TO R  | Duplicate<br>EMOVE DUPLICATI | Remover<br>es from mbox/mbx | FILES              |        |
| Select MBOX File             | S                                                                                 |                    |                              |                             |                    |        |
| ○ Select Folde               | O Select Folder having MBox/Mbx Files (recursive) O Select Single/Multiple MBox/M |                    |                              |                             |                    |        |
| Load Default                 | Load Default Thunderbird Directory     Browse                                     |                    |                              |                             |                    |        |
|                              | Thunderbi                                                                         | rd Load            | ed Total r                   | umber of file               | s:- 51             |        |
|                              |                                                                                   |                    |                              |                             |                    |        |
| Remove Duplicate             | е Туре                                                                            |                    |                              |                             |                    |        |
|                              | Remove                                                                            | ve duplicat        | es across all Mi             | Box/Mbx File(s)             |                    |        |
|                              | ○ Remo                                                                            | ve duplicat        | es within each               | mbox/mbx file or f          | older              |        |
| Match Filter - (It is used t | to match the selected                                                             | l fields while rer | moving duplicates)           |                             |                    |        |
| All                          | Subject                                                                           | 🗹 Body             | Attachments                  | 🗹 Date & Time               | <mark>⊠ T</mark> o | From   |
| elect Output Location        |                                                                                   |                    |                              |                             |                    |        |
| D:\New MBOX                  |                                                                                   |                    |                              |                             |                    | Browse |
|                              |                                                                                   | 948                | messages proce               | essed.                      |                    |        |
|                              |                                                                                   |                    | _                            |                             |                    |        |
|                              |                                                                                   |                    |                              |                             |                    |        |
|                              |                                                                                   | 🔓 Rei              | move Duplicate               | Emails                      |                    |        |
|                              | _                                                                                 |                    |                              |                             |                    |        |